|       | Registration process at Glance               |                                                          |  |
|-------|----------------------------------------------|----------------------------------------------------------|--|
| S. No | Only Conference                              | Only Workshop / Both Workshop + Conference               |  |
| 1     | Signing up in the conference platform        | Signing up in the conference platform                    |  |
|       | https://copen2017.ivyleaguesystems.com/      | https://copen2017.ivyleaguesystems.com/                  |  |
| 2     | Following below steps for fee payment        | Following below steps for fee payment                    |  |
| 3     | -                                            | Updating the preference of workshop at                   |  |
|       |                                              | https://goo.gl/forms/q5RS6oxfeDchQPfI3                   |  |
| 4     | Confirmation of Registration will be given o | nce verified from Conference Chair by <b>15 Nov 2017</b> |  |
|       | STE                                          | P 1                                                      |  |

Goto

https://copen2017.ivyleaguesystems.com/

## Login

#### **Conference Home**

| Email:    |  |
|-----------|--|
| Password: |  |

Login

🗆 Remember me

Sign Up Forgot Password

### Signup for receiving login credentials

Sign Up

#### Email address\*:

First Name: Last Name:

#### $\Box$ I agree to the terms of use governing Ivy League

Sign up

Cancel

http://web.iitm.ac.in/copen2017

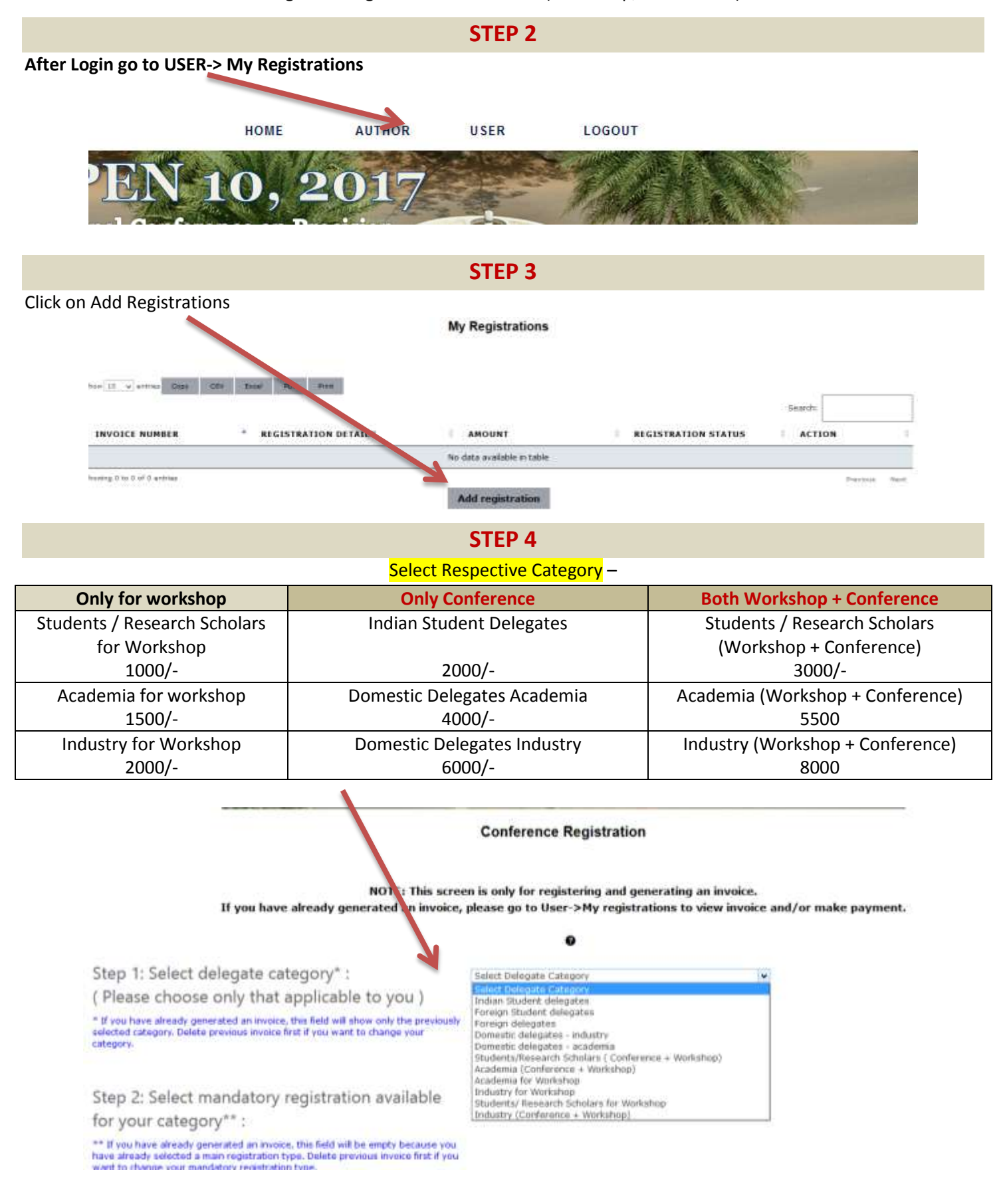

#### Registration guide for COPEN 2017 (Workshop/ Conference)

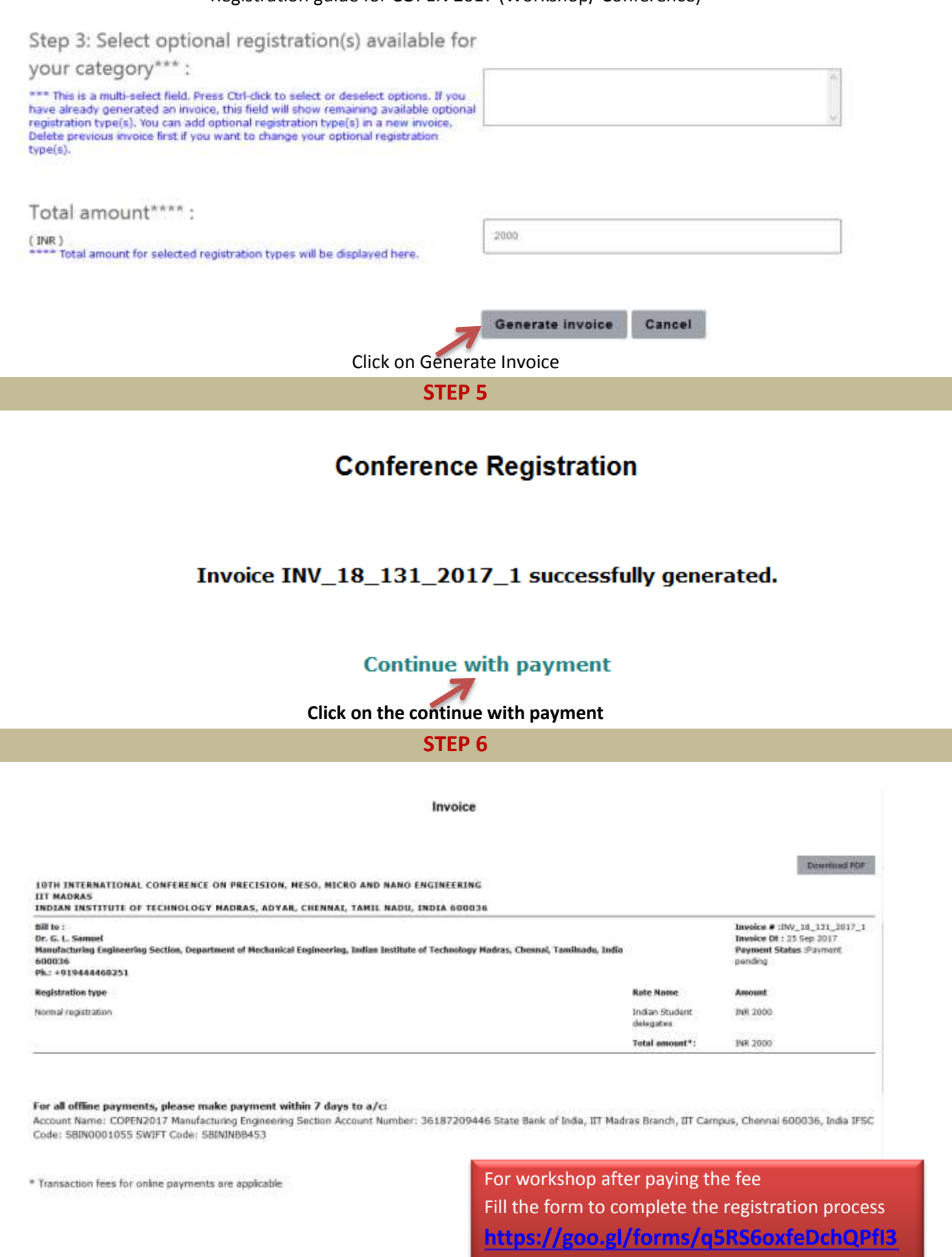

This is a computer-generated invoice and does not require a signature.

Offline payment details Pay online

Back

Select Pay online for using online mode of payments through net banking/debit card etc.,

# **Make Payment**

# Total amount (including transaction charges): INR 2049

| Make payment                                    |   |
|-------------------------------------------------|---|
|                                                 | 6 |
| copen2017                                       | V |
|                                                 |   |
| Purpose of Payment                              |   |
| INV_18_131_2017_1                               |   |
| Amount                                          |   |
| ₹2,049                                          |   |
| Pay using UPI and get 50% Cashback*             |   |
| Click here to know more                         |   |
| Select a Payment Method CREDIT CARD             |   |
| DEBIT CARD                                      | R |
| NET BANKING                                     |   |
| WALLETS                                         |   |
| UPI                                             |   |
| MasterCard. Dss Verified by<br>SecureCode. VISA |   |

Select Offline payment details to upload the paid particulars

http://web.iitm.ac.in/copen2017

### Registration guide for COPEN 2017 (Workshop/ Conference)

#### **Update Payment Details**

|                                                                                   | Bank Account Detail                                                                                           | is for funds transfer:                                                                                                    |                            |
|-----------------------------------------------------------------------------------|----------------------------------------------------------------------------------------------------|----------------------------------------------------------------------------------------------------|----------------------------|
| (tran<br>Account Name: COPEN2017 Manufacturing E                                  | sfer the correct registration amount b<br>ngineering Section Account Numbe<br>500036, India IFSC Code: SBIN00 | o this account before submitting this form)<br>rr: 36187209446 State Bank of India, IIT Madras B<br>01055 SWIFT Code: SBININBB453 | iranch, IIT Campus, Chenna |
| Involce No. :                                                                     | Wv_10_131_2017_1                                                                                              |                                                                                                    |                            |
| Amount                                                                            | 1000                                                                                                    |                                                                                                    |                            |
| Select mode of payment:*                                                          | Cash                                                                                                    | ÷                                                                                                    |                            |
| Transaction reference number (Cheque/Transaction<br>Reference/Receipt/DD Number)* |                                                                                                    |                                                                                                    |                            |
| Transaction date (mm/dd/yyyy)*                                                    |                                                                                                    |                                                                                                    |                            |
| Invoice No. :                                                                     | options with                                                                                                  | INV_18_131_2017_1                                                                                                    |                            |
| Amount<br>INR                                                                     |                                                                                                    | 2000                                                                                                    |                            |
| Select mode of payment:*                                                          |                                                                                                    | Cash<br>Cash                                                                                                    | ~                          |
| Transaction reference numb<br>Reference/Receipt/DD Num                            | er (Cheque/Transaction<br>ber)*                                                                               | Cheque<br>Demand Draft<br>Direct Bank Transfer<br>Online Payment                                                                  |                            |
| Transaction date (mm/dd/y                                                         | vyy)*                                                                                                    | Wire Transfer                                                                                                    |                            |

Payment Status in invoice will be confirmed upon verification from Conference Chair

# For workshop registration

# After paying the fee by above process; kindly fill the form to complete the registration process

<u>Click here</u> or use the following link <u>https://goo.gl/forms/q5RS6oxfeDchQPfI3</u>

# Paper submission guidelines (Ignore the next pages if its not relevant to you)

Step1 - Login

# Select login at <a href="http://web.iitm.ac.in/copen2017/index.html">http://web.iitm.ac.in/copen2017/index.html</a>

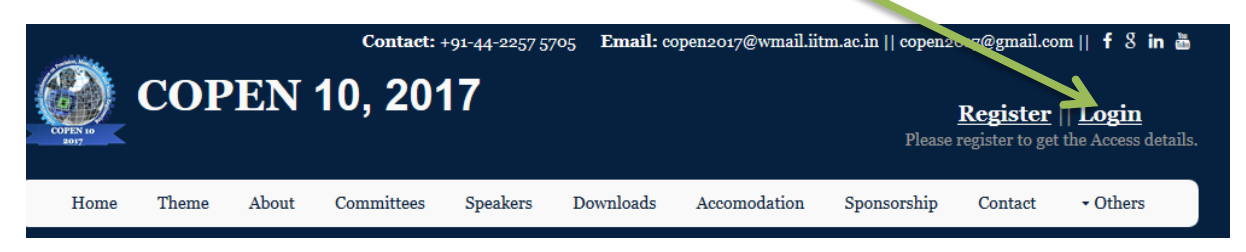

# URL - https://copen2017.ivyleaguesystems.com/login/

| Login                   |  |
|-------------------------|--|
| Conference Home         |  |
| Email:                  |  |
| Password:               |  |
| Login                   |  |
| Remember me             |  |
| Sign Up Forgot Password |  |
|                         |  |

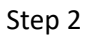

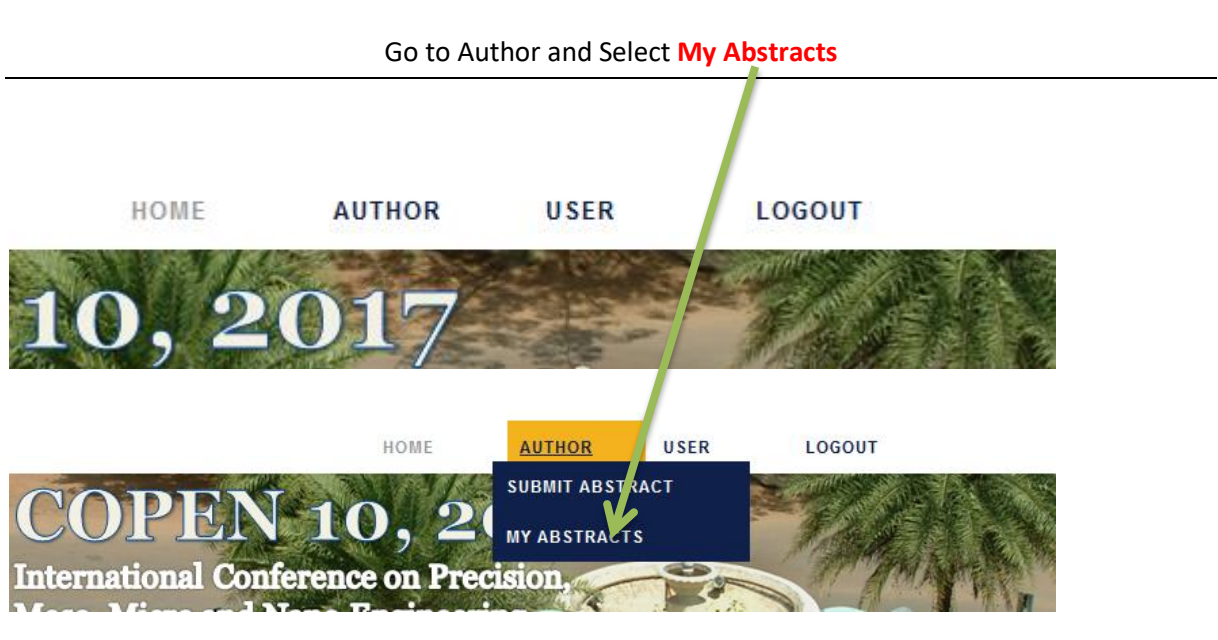

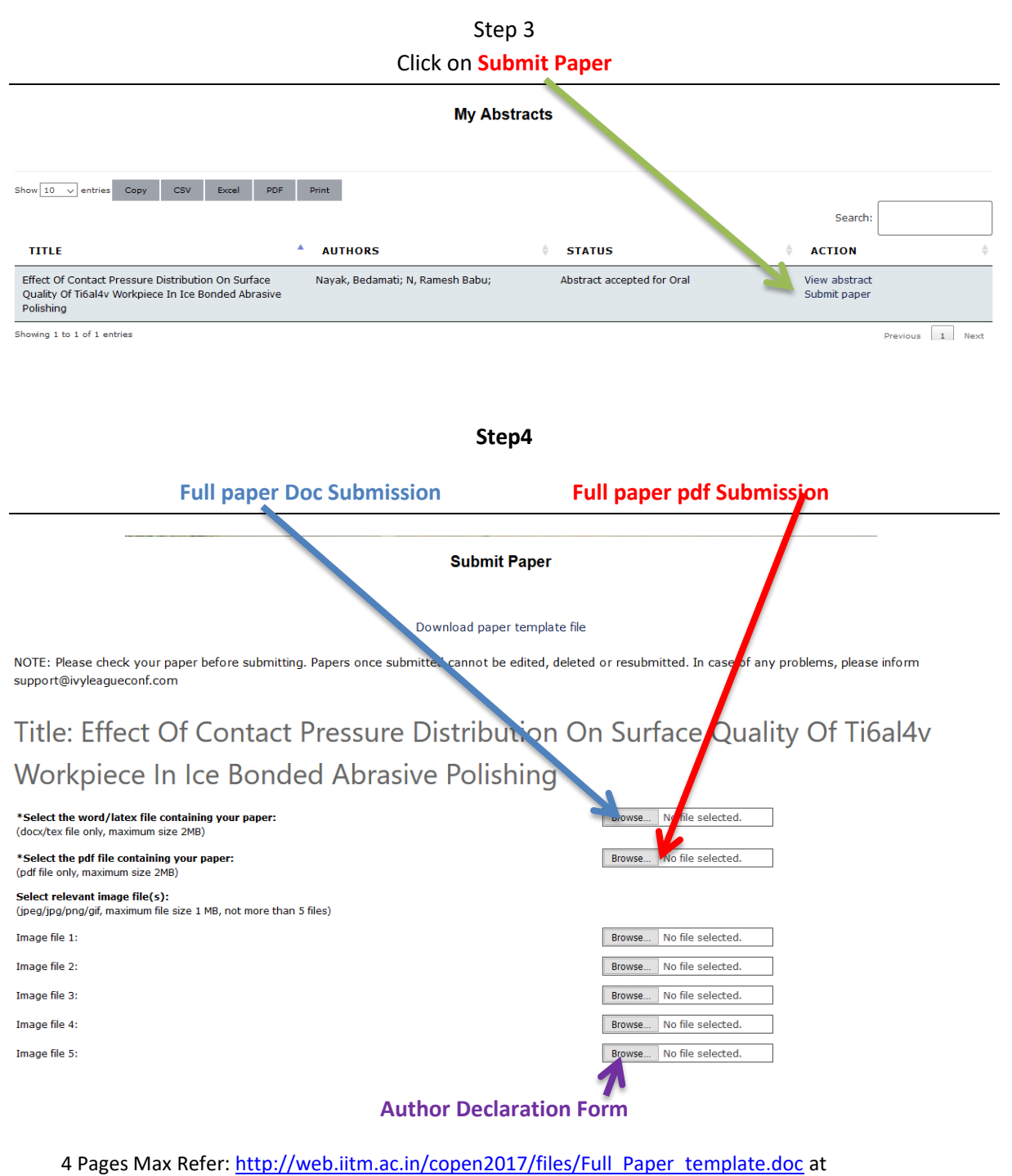

http://web.iitm.ac.in/copen2017/schedule.html